| <u>Edsby</u>                                                                                                    | <u>Clever</u>                                                                                                    |
|----------------------------------------------------------------------------------------------------|----------------------------------------------------------------------------------------------------|
| sdhc.edsby.com <i>or</i> dow<br>Edsby in the app store<br><b>Log in</b><br><b>Username</b> : student number<br><b>Password:</b> student created<br>Ex:<br><b>Username</b> : 1234567<br><b>Password</b> : student created | nloadclever.com or download<br>Clever in the app storeLog in<br>Username: student number<br>Password: student created<br>Ex:<br>Username: 1234567<br>Password: student created |
| Usaré Edsby para publica<br>lecciones, objetivos de le<br>y tareas.<br>Edsby también se utilizar<br>comunicaciones para pre<br>comentarios o cualquier<br>que tengan.                                                    | ar<br>cciones<br>á para<br>eguntas,<br>duda                                                                                                    |

| Program                                                | <u>How to Use It</u>                                                                                                    |
|--------------------------------------------------------|----------------------------------------------------------------------------------------------------|
| <b>iReady</b><br>used for reading and<br>math practice | <ul> <li>-Inicie sesión en clever.com.</li> <li>-Encuentre el icono de iReady y haga clic en él.</li> <li>-Los estudiantes pueden seleccionar hacer lectura o matemáticas.</li> <li>Recomiendo ingresar a iReady durante 20 minutos por día (10 minutos en lecciones de lectura y 10 minutos en lecciones de matemáticas).</li> <li>-Para comenzar las lecciones, hay un botón verde grande que los estudiantes presionan, sin embargo, si hay botones azules a la izquierda del verde, asegúrese de que los estudiantes completen esos primero. Azul indica que yo personalmente asigné las lecciones. No se alarme si no hay lecciones azules. Eso solo significa que estoy de acuerdo con las lecciones que iReady está asignando.</li> <li>-Este es un programa con el que los estudiantes están familiarizados.</li> </ul> |
| PearsonReali<br>ze<br>online math textbook             | <ul> <li>-Inicie sesión en clever.com.</li> <li>-Encuentre el icono de PearsonRealize y haga clic en él.</li> <li>-En la siguiente pantalla, harás clic en el ícono ancho en el lado derecho de<br/>la pantalla que dice PearsonRealize. Haz clic en eso.</li> <li>-La siguiente pantalla que verá tendrá tres círculos (verde, rojo y azul). El<br/>círculo rojo que dice "clases" le mostrará las tareas que deben completarse.</li> <li>-Haga clic en las tareas para completarlas. Habrá herramientas de escritura<br/>en la pantalla para usar para completar las páginas (haz tu mejor esfuerzo<br/>con estas herramientas).</li> <li>* Nota: deberá configurar su página (icono y fondo) antes de poder ingresar<br/>a las tareas. *</li> </ul>                                                                          |
|                                                        |                                                                                                    |
| <b>MyOn</b><br>Online library                          | <ul> <li>-Inicie sesión en clever.com.</li> <li>-Busque el ícono MyOn y haga clic en él.</li> <li>-Para iniciar sesión, escriba Clair Mel Elementary en la línea del nombre de<br/>la escuela (primera línea). El nombre de usuario es el número del alumno y<br/>la contraseña es el número del alumno seguido de la letra k.</li> <li>-En la parte superior de la página, hay un ícono que dice "Proyectos". Haz<br/>clic en esto.</li> <li>-Baje en la página hasta que vea el nombre de su maestro. Habrá una caja<br/>rosada con una tarea en ella. Completa esa tarea.</li> </ul>                                                                                                    |

| <b>HMH Ed</b><br>Online science textbook | -Inicie sesión en clever.com.<br>-Encuentre el icono de HMH Ed y haga clic en él.<br>-Una vez que esté en HMHEd, busque el botón "asignaciones" en la parte<br>superior. Haz click en eso.<br>-Una vez que esté en la pestaña "tareas", podrá ver las tareas que le asignó<br>su profesor.<br>-Completar las tareas. |
|------------------------------------------|----------------------------------------------------------------------------------------------------|
|                                          | * HMH Ed no tiene herramientas de escritura para usar en el sitio, por lo que<br>las preguntas se pueden responder en la sección de notas de HMH Ed o se<br>pueden escribir a mano y puede tomar una fotografía de las respuestas y<br>cargarlas en Edsby. *                                                         |